# How to use RAK cloud ChirpStack for testing

Version V1.0 | June 2019

#### www.RAKwireless.com

Visit our website for more document.

39 PAGES

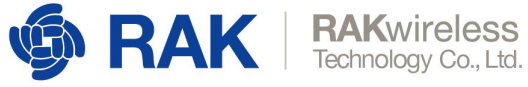

## **Table of Contents**

| 1. What's the RAK cloud ChirpStack?   | 3  |
|---------------------------------------|----|
| 2. Where are them?                    | 3  |
| 3. How can i use them?                | 3  |
| 4. How to register my LoRa gateway?   | 4  |
| 5. How to register my LoRa node?      | 4  |
| 5.1 Register a LoRa node in OTAA mode | 7  |
| 5.2 Register a LoRa node in ABP mode  | 9  |
| 6. Revision History                   | 10 |
| 7. Document Summary                   | 10 |

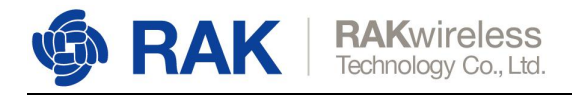

### 1. What's the RAK cloud ChirpStack?

Sometimes, some customers will meet some problems about how to setup a ChirpStack or how to use a ChirpStack for testing.

RAK have supply some solutions for it, for example, every RAK LoRa gateway has a built-in ChirpStack. But we think it is not enough for our customer, especially when they want to use a ChirpStack directly without setting up a new one.

That's why we supply another way for customers to use ChirpStack.

Actually, RAK has deployed 3 ChirpStack on cloud server to support our customers to test their RAK LoRa gateway or RAK LoRa node.

We always believe that our excellent service will help our customers, and we will do our best!

#### 2. Where are them?

We have deployed ChirpStack on 3 cloud servers, and each of them can support only one frequency:

| Frequency | IP Address     |
|-----------|----------------|
| CN470     | 106.15.233.112 |
| EU868     | 209.250.251.9  |
| US915     | 106.15.239.64  |

You can choose one of them for testing.

### 3. How can i use them?

You can use one of them through its web page. All of them have the same web page port: 8080.

For example, if you want to use EU868 frequency ChirpStack, you can open the following link: http://209.250.251.9:8080

If you want to use US915 frequency ChirpStack, you can open the following link:

http://106.15.239.64:8080

Similarly, if you want to use CN470 frequency ChirpStack, you can open the following link: <u>http://106.15.233.112:8080</u>

Then you can see the web page of ChirpStack as follow:

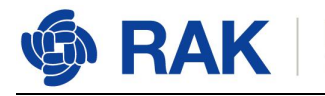

| Login      |       |
|------------|-------|
| Username * |       |
| Password * |       |
|            | LOGIN |

**Note:** You can go to RAK forum <u>https://forum.rakwireless.com/t/rak-free-cloud-ChirpStack-for-testing/344</u> to post an application in that topic, then RAK will send you an username and password of ChirpStack you want to use.

After login, you can see the following page:

|            | ChirpStack           |              |         |                     |                |            | ?        | θ  | test001 |
|------------|----------------------|--------------|---------|---------------------|----------------|------------|----------|----|---------|
| test       | test001 Applications |              |         |                     |                |            |          | +  | CREATE  |
| <u>+</u>   | Org. users           | Applications |         |                     |                |            |          |    |         |
| <b>≟</b> ≡ | Service-profiles     | iD           | Name    | Service-profile     |                | Descriptio | n        |    |         |
| TT         | Device-profiles      | 3            | app-001 | service-profile-001 |                | app-001    |          |    |         |
| $\bigcirc$ | Gateways             |              |         |                     |                | 10         | 10100    | 32 |         |
|            | Applications         |              |         |                     | Hows per page: | 10.        | 1-1 of 1 | <  | ,       |
| 2          | Multicast-groups     |              |         |                     |                |            |          |    |         |

Now, you can register your LoRa gateway or LoRa node to this ChirpStack freely.

### 4. How to register my LoRa gateway?

Please have a look at the section 8 of the following document: <u>http://docs.rakwireless.com/en/LoRa/RAK2245-Pi-HAT/Application-Notes/Get\_Start\_with</u> <u>RAK2245&RAK831 RPi LoRa Gateway.pdf</u>

### 5. How to register my LoRa node?

Open the web page of the ChirpStack which you want to use.

www.RAKwireless.com

Copyright© Shenzhen Rakwireless Technology Co., Ltd.

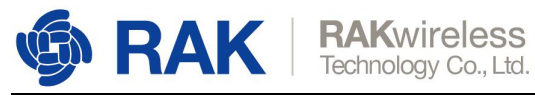

| €            | ChirpStack       |              |          | Q Search organization | on, application, gateway or device | 0 | e admin  |
|--------------|------------------|--------------|----------|-----------------------|------------------------------------|---|----------|
| COMM<br>COMM | Network-servers  | Ameliantiana |          |                       |                                    | - | L ODEATE |
| R            | Gateway-profiles | Applications |          |                       |                                    |   | - CREATE |
| H            | Organizations    | D            | Name     | Service-profile       | Description                        |   |          |
| ÷            | All users        | 1            | AppModel | ServiceProfileModel   | AppModel                           |   |          |
| loras        | server 👻         |              |          |                       | Rows per page: 10 - 1-1 c          | 1 | < >      |
| ۵            | Org. settings    |              |          |                       |                                    |   |          |
| •            | Org. users       |              |          |                       |                                    |   |          |
| ±≣           | Service-profiles |              |          |                       |                                    |   |          |
|              | Device-profiles  |              |          |                       |                                    |   |          |
| R            | Gateways         |              |          |                       |                                    |   |          |
|              | Applications     |              |          |                       |                                    |   |          |
| 2            | Multicast-groups |              |          |                       |                                    |   |          |

By default, there is already one or more items in this page, you can use it or create a new item. Now, let's create a new item by click the "CREATE" button, and fill in them.

| €                                               | ChirpStack                                                                                                    | Q. Search organization, application, gateway or device                                                                                                    | ? \varTheta admin                                     |
|-------------------------------------------------|----------------------------------------------------------------------------------------------------|----------------------------------------------------------------------------------------------------|-------------------------------------------------------|
|                                                 | Network-servers<br>Gateway-profiles                                                                                                    | Applications / Create                                                                                                    |                                                       |
| Ŧ                                               | Organizations                                                                                                    |                                                                                                    |                                                       |
| *                                               | All users                                                                                                    | Application name * The name may not contain words numbers and disches                                                                                                    |                                                       |
| loras                                           | server +                                                                                                    |                                                                                                    |                                                       |
| ッ III ③ III III                                 | Org. settings<br>Org. users<br>Service-profiles<br>Device-profiles<br>Gateways<br>Applications<br>Multicast-groups                                                              | Application description *  service-profile  The service-profile to which this application will be attached. Note that you can't change this value after the application has been created.  Payload code:  None  By defining a payload coder; Lofta App Briver can encode and decode the binary device payload for you.                                                                                                    | CREATE APPLICATION                                    |
| €                                               |                                                                                                    | Caserb presidation empleation asterior or device                                                                                                    |                                                       |
|                                                 |                                                                                                    |                                                                                                    | ? 🔒 admin                                             |
| R                                               | Network-servers<br>Gateway-profiles                                                                                                    | Applications / Create                                                                                                    | ?  admin                                              |
| R                                               | Network-servers<br>Gateway-profiles<br>Organizations                                                                                                    | Applications / Create                                                                                                    | 🕜 🖰 admin                                             |
| ®<br>#                                          | Network-servers<br>Gateway-profiles<br>Organizations<br>All users                                                                                                    | Application serve + RAK7200_test                                                                                                    |                                                       |
| ©                                               | Network-servers<br>Gateway-profiles<br>Organizations<br>All users                                                                                                    | Application same * Application work and determined to control to control to c | e admin                                               |
|                                                 | Network servers<br>Gateway profiles<br>Organizations<br>All users<br>server •<br>Org. settings<br>Org. users<br>Service-profiles                                                | Application swee* Application swee* RA(7200_test The same may only contain words, numbers and dashee. Application is used to test RAK7200 This application is used to test RAK7200 This application is us |                                                       |
|                                                 | Network servers<br>Gateway profiles<br>Organizations<br>All users<br>server •<br>Org. settings<br>Org. users<br>Service-profiles<br>Device-profiles                             | Application sware * Application sware * AApplication works, numbers and dashes, Application is used to test RAK7200 This application is used to test RAK7200 This application is used to test RAK7200 Thi | •         •         •           •         •         • |
| ◎ ■ • lora:<br>ora:<br>ora:<br>ora:<br>中国<br>中国 | Network servers<br>Gateway profiles<br>Organizations<br>All users<br>server •<br>Org. settings<br>Org. users<br>Service-profiles<br>Device-profiles<br>Gateways                 | Applications / Create Application serve * AAX7200_test This application is used to test RAK7200 Enrice profile * Service Profile * Service Profile * Service | •         •         •           •         •         • |
| ◎ ■ · · · · · · · · · · · · · · · · · ·         | Network-servers<br>Gateway-profiles<br>Organizations<br>All users<br>server -<br>Org. settings<br>Org. users<br>Service-profiles<br>Device-profiles<br>Gateways<br>Applications | Applications / Create Application save* AK7200_test AK7200_test This application is used to test RAK7200 This application is used to test RAK7200 This applicati | CREATE APPLICATION                                    |

"CREATE APPLICATION".

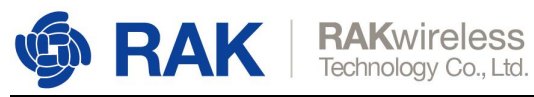

| €       | ChirpStack                          |   |             |              |                     | Q. Search organization, application, gateway or device |          | 9 E | admin  |
|---------|-------------------------------------|---|-------------|--------------|---------------------|--------------------------------------------------------|----------|-----|--------|
| <b></b> | Network-servers<br>Gateway-profiles | A | pplications |              |                     |                                                        |          | +   | CREATE |
|         | Organizations                       |   | ID          | Name         | Service-profile     | Description                                            |          |     |        |
| •       | All users                           |   | 1           | AppModel     | ServiceProfileModel | AppModel                                               |          |     |        |
| loras   | server +                            |   | 2           | RAK7200_test | ServiceProfileModel | This application is used to test RAK7200               |          |     |        |
| \$      | Org. settings                       |   |             |              |                     | Rows per page: 10 *                                    | 1-2 of 2 | <   | >      |
| •       | Org, users                          |   |             |              |                     |                                                        |          |     |        |
| å≡      | Service-profiles                    |   |             |              |                     |                                                        |          |     |        |
|         | Device-profiles                     |   |             |              |                     |                                                        |          |     |        |
| R       | Gateways                            |   |             |              |                     |                                                        |          |     |        |
|         | Applications                        |   |             |              |                     |                                                        |          |     |        |
| 2       | Multicast-groups                    |   |             |              |                     |                                                        |          |     |        |

#### Click the new item name "RAK7200\_test":

| €     | ChirpStack                          |                  |                                     |            | Q Search organization, application, gateway | r device  | 0        | Θ    | admin |
|-------|-------------------------------------|------------------|-------------------------------------|------------|---------------------------------------------|-----------|----------|------|-------|
|       | Network-servers<br>Gateway-profiles | Applications / R | AK7200_test                         |            |                                             |           |          | i Di | ELETE |
|       | Organizations                       | DEVICES          | APPLICATION CONFIGURATION INTEGRATI | ONS        |                                             |           |          |      |       |
| •     | All users                           |                  |                                     |            |                                             |           |          | + cr | REATE |
| loras | erver 👻                             |                  |                                     |            |                                             |           |          |      |       |
| ф     | Org. settings                       | Last seen        | Device name                         | Device EUI | Link margin                                 |           | Battery  |      |       |
| •     | Org. users                          |                  |                                     |            | Rows per p                                  | ige: 10 🕶 | 0 to 0 0 | <    | >     |
| ±=    | Service-profiles                    |                  |                                     |            |                                             |           |          |      |       |
|       | Device-profiles                     |                  |                                     |            |                                             |           |          |      |       |
| R     | Gateways                            |                  |                                     |            |                                             |           |          |      |       |
| ш     | Applications                        |                  |                                     |            |                                             |           |          |      |       |
| 2     | Multicast-groups                    |                  |                                     |            |                                             |           |          |      |       |

#### Add a LoRa node device into ChirpStack by clicking the "CREATE" button:

| €        | ChirpStack                                           |                  |              |              | Q Search | organization, application | i, gateway or de | vide | 0        | e adm    | n |
|----------|------------------------------------------------------|------------------|--------------|--------------|----------|---------------------------|------------------|------|----------|----------|---|
| III @    | Network-servers<br>Gateway-profiles<br>Organizations | Applications / I | RAK7200_test | INTEGRATIONS |          |                           |                  |      |          | DELETE   |   |
| <u>+</u> | All users                                            |                  |              |              |          |                           |                  |      |          | + CREATE |   |
| loras    | erver 👻                                              |                  |              |              |          |                           |                  |      |          |          |   |
| ¢        | Org. settings                                        | Last seen        | Device name  | Device 8     | Л        | Link margin               |                  |      | Battery  |          |   |
| <u>.</u> | Org. users                                           |                  |              |              |          |                           | Rows per page:   | 10-  | 0-0 of 0 | < >      |   |
| ±≡       | Service-profiles                                     |                  |              |              |          |                           |                  |      |          |          | _ |
| 귶는       | Device-profiles                                      |                  |              |              |          |                           |                  |      |          |          |   |
| R        | Gateways                                             |                  |              |              |          |                           |                  |      |          |          |   |
| ш        | Applications                                         |                  |              |              |          |                           |                  |      |          |          |   |
| 2        | Multicast-groups                                     |                  |              |              |          |                           |                  |      |          |          |   |

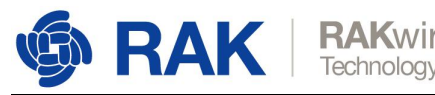

| RA   | KΜ   | /ir | el | е   | SS   |  |
|------|------|-----|----|-----|------|--|
| echi | nolo | gy  | C  | 0., | Ltd. |  |

| €               | ChirpStack                          | Q. Search organization, application, gateway or device                                                                    | 0      | \rm edmin |  |
|-----------------|-------------------------------------|----------------------------------------------------------------------------------------------------|--------|-----------|--|
|                 | Network-servers<br>Gateway-profiles | Applications / RAK7200_test / Devices / Create                                                                            |        |           |  |
| •               | All users                           | Device name * The name may only contain words, numbers and dashes:                                                        |        |           |  |
| loras           | erver 👻                             | Device description *                                                                                                    |        |           |  |
| ¢<br>•          | Org. settings<br>Org. users         | Device EUI *                                                                                                    | MSB    | C         |  |
| <u>⊥</u> ≡      | Service-profiles                    | Device-profile *<br>Device-profile                                                                                        |        | •         |  |
| ∰<br>®          | Gateways                            | Disable frame-counter validation                                                                                          |        |           |  |
| <i>ت</i> ا<br>ا | Applications<br>Multicast-groups    | Note that disabling the frame counter validation will compromise security as it enables people to perform replay attacks. | CREATI | DEVICE    |  |

Fill in them. You can generate a Device EUI automatically by click the following icon, or you can write a correct Device EUI in the edit box.

|            | ChirpStack       | Q         Search organization, application, gateway or device         O | θ     | test001 |
|------------|------------------|-------------------------------------------------------------------------|-------|---------|
| test0      | 01               |                                                                         |       |         |
| •          | Org. users       | Applications / app-001 / Devices / Create                               |       |         |
| ±≡         | Service-profiles | Device name *                                                           |       |         |
| 발          | Device-profiles  | RAK7200 test The name may only contain words, numbers and dashes.       |       |         |
| $\bigcirc$ | Gateways         | Device description *                                                    |       |         |
| ш          | Applications     | the first KAK/200 to test                                               |       | _       |
| 2          | Multicast-groups | Beside EUI*<br>85 ad da b5 11 19 d9 cb Ms                               | SB    | C       |
|            |                  | Device-profile * Device-profile                                         |       |         |
|            |                  | DeviceProfile_ABP                                                       |       |         |
|            |                  | DeviceProfile_OTAA                                                      |       |         |
|            |                  | CREA                                                                    | TE DE | VICE    |

Note: If you want to join in OTAA mode, you should select "DeviceProfile\_OTAA" in the "Device-profile" item. If you want to join in ABP mode and other frequencies except AS923 and CN470, you should select "DeviceProfile\_ABP" in the "Device-profile" item. What about AS923 in ABP mode? Sorry! ChirpStack can not support it now.

#### 5.1 Register a LoRa node in OTAA mode

If you select "DeviceProfile\_OTAA", it means you want to join ChirpStack in OTAA mode.

| Æ          | ChirpStack       |                                                                                                    | e e    | edmin ) |
|------------|------------------|----------------------------------------------------------------------------------------------------|--------|---------|
|            | Network-servers  | Applications / RAK7200_test / Devices / Create                                                                                                    |        |         |
| R          | Gateway-profiles |                                                                                                    |        |         |
|            | Organizations    | Device name *                                                                                                    |        |         |
| <u>+</u>   | All users        | RAK7200_test1 The name may only constain works morehan and rischase                                                                                                    |        |         |
| loras      | erver 👻          | The function of any solution in the second second sec |        |         |
| \$         | Org. settings    | DeceRP                                                                                                    |        |         |
| <u>+</u>   | Org. users       | 74 4d 44 52 dd 39 03 7c                                                                                                    | MSB    | C       |
| <b>≟</b> ≡ | Service-profiles | Device profile -<br>Device Profile_OTAA                                                                                                    |        |         |
|            | Device-profiles  |                                                                                                    |        |         |
| R          | Gateways         | Disable frame-counter validation                                                                                                    |        |         |
| ш          | Applications     | Note that disabling the trame-counter validation will compromise security as it enables people to perform replay-attacks.                                                                                                    |        |         |
| 2          | Multicast-groups |                                                                                                    | CREATE | DEVICE  |

"CREATE DEVICE". Then generate the application key in this page. You can write it by

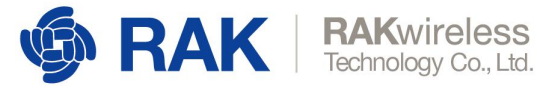

yourself or generate it automatically by clicking the following icon:

| €          | ChirpStack                                           | Q. Search organization, application, gateway or device                                                                                                    | ? \varTheta admin |
|------------|------------------------------------------------------|----------------------------------------------------------------------------------------------------|-------------------|
| ■          | Network-servers<br>Gateway-profiles<br>Organizations | Applications / RAK7200_test / Devices / RAK7200_test1 configuration Live device data Live Lorawan Frames                                                                                          | DELETE            |
| *          | All users                                            |                                                                                                    |                   |
| loras      | erver 👻                                              | Application key (LoRaWAN 1.0) *                                                                                                    | MSB C 🗞           |
| \$         | Org. settings                                        | For LoRaWAN 1.0 devices, this is the only key you need to set. In case your device supports LoRaWAN 1.1, update the device-profile first.                                                         |                   |
| •          | Org. users                                           |                                                                                                    | SET DEVICE-KEYS   |
| <b>≞</b> ≡ | Service-profiles                                     |                                                                                                    |                   |
| -<br>      | Device-profiles                                      |                                                                                                    |                   |
| R          | Gateways                                             |                                                                                                    |                   |
|            | Applications                                         |                                                                                                    |                   |
| 2          | Multicast-groups                                     |                                                                                                    |                   |
| 10000      | ~                                                    |                                                                                                    |                   |
| €          | ChirpStack                                           | Q Search organization, application, gateway or device                                                                                                    | ? 😆 admin         |
|            | Network-servers                                      |                                                                                                    | -                 |
| R          | Gateway-profiles                                     | Applications 7 RAK/200_test 7 Devices 7 RAK/200_test 1                                                                                                    | DELETE            |
|            | Organizations                                        | CONFIGURATION KEYS (OTAA) ACTIVATION LIVE DEVICE DATA LIVE LORAWAN FRAMES                                                                                                    |                   |
| •          | All users                                            |                                                                                                    |                   |
| loras      | server                                               | Application key (LoRuHAN 1.0) *<br>bo To 45 75 65 65 67 00 00 10 41 10 00 42                                                                                                    |                   |
| \$         | Org. settings                                        | US 7 4 4 3 3 6 1 00 et 3 5 0 0 2 2 0 0 3 6 4 1 C 94 4 2<br>For LoBWAN 1 0 devices, this is the only key you need to act in case your device supports LoBWAN 1 1, update the device-profile first. | MSB C Q           |
| *          | Org. users                                           |                                                                                                    | SET DEVICE-KEYS   |
| .≜≡        | Service-profiles                                     |                                                                                                    |                   |
|            | Device-profiles                                      |                                                                                                    |                   |
| R          | Gateways                                             |                                                                                                    |                   |
|            | Applications                                         |                                                                                                    |                   |
| 2          | Multicast-groups                                     |                                                                                                    |                   |

"SET DEVICE-KEYS". That's OK! You've complete the configuration on ChirpStack. As you see, the Device EUI which will be set into your LoRa node as "dev\_eui" is this one:

| €          | ChirpStack       |                  |                           |                  | Q Search organization, application, gateway or d | evice.       | ?   | <b>e</b> admin |
|------------|------------------|------------------|---------------------------|------------------|--------------------------------------------------|--------------|-----|----------------|
|            | Network-servers  | Applications / P | AK7200 test               |                  |                                                  |              | -   | DELETE         |
| R          | Gateway-profiles | Applications / P | AR/200_lest               |                  |                                                  |              | -   | DELETE         |
|            | Organizations    | DEVICES          | APPLICATION CONFIGURATION | INTEGRATIONS     |                                                  |              |     |                |
| <u>.</u>   | All users        |                  |                           |                  |                                                  |              | +   | CREATE         |
| loras      | server 👻         |                  |                           |                  |                                                  |              |     |                |
| 4          | Org. settings    | Last seen        | Device name               | Device EUI       | Link margin                                      | Batt         | ery |                |
| ÷          | Org. users       | n/a              | RAK7200_test1             | 744d4452dd39037c | n/a                                              | n/a          |     |                |
| <b>≞</b> ≡ | Service-profiles |                  |                           |                  | Rows per page:                                   | 10• 1-1 of 1 | <   | >              |
|            | Device-profiles  |                  |                           |                  |                                                  |              |     |                |
| R          | Gateways         |                  |                           |                  |                                                  |              |     |                |
| ш          | Applications     |                  |                           |                  |                                                  |              |     |                |
| 2          | Multicast-groups |                  |                           |                  |                                                  |              |     |                |

The Application Key which will be set into your LoRa node as "app\_key" is this one:

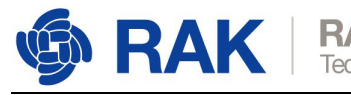

| <b>DAK</b> wirologg  |  |
|----------------------|--|
| MANWII CIC33         |  |
| Technology Co., Ltd. |  |

| €          | ChirpStack       | Q. Search organization, application, gateway or device                                                                                    | ?   | (    | admi 🤇 | in |
|------------|------------------|----------------------------------------------------------------------------------------------------|-----|------|--------|----|
|            | Network-servers  | Applications / RAK7200 test / Devices / RAK7200 test1                                                                                     |     |      | DELETE |    |
| $\bigcirc$ | Gateway-profiles |                                                                                                    |     |      |        |    |
|            | Organizations    | CONFIGURATION KEYS (OTAA) ACTIVATION LIVE DEVICE DATA LIVE LORAWAN FRAMES                                                                 |     |      |        |    |
| •          | All users        |                                                                                                    |     |      |        |    |
| loras      | server -         | b3 7a 45 35 8f 6d ed 58 6c 22 06 38 4f 1c 9a 42                                                                                           | MSB | G    | 8      |    |
| \$         | Org. settings    | For LORAWAN 1.0 devices, this is the only key you need to set, in case your device supports LORAWAN 1.1, update the device-profile first. |     |      |        |    |
| <u>+</u>   | Org. users       |                                                                                                    | SET | EVIC | E-KEYS |    |
| ä≡         | Service-profiles |                                                                                                    |     |      |        |    |
| 븄          | Device-profiles  |                                                                                                    |     |      |        |    |
| R          | Gateways         |                                                                                                    |     |      |        |    |
|            | Applications     |                                                                                                    |     |      |        |    |
| 2          | Multicast-groups |                                                                                                    |     |      |        |    |

The Application EUI which will be set into your LoRa node as "app\_eui" is useless for ChirpStack, and you can set it to any value with a correct format, for example: 7083D57ED001C1CF.

#### 5.2 Register a LoRa node in ABP mode

If you select "DeviceProfile\_ABP" or "DeviceProfile\_ABP\_CN470", it means you want to join ChirpStack in OTAA mode.

| €            | ChirpStack                          | Q Search organization, application, gateway or device                                                                     | e admin       |
|--------------|-------------------------------------|----------------------------------------------------------------------------------------------------|---------------|
| <b>III</b> © | Network-servers<br>Gateway-profiles | Applications / RAK7200_test / Devices / RAK7200_test1                                                                     | DELETE        |
|              | Organizations                       | CONFIGURATION KEYS (0TAA) ACTIVATION LIVE DEVICE DATA LIVE LORAWAN FRAMES                                                 |               |
| <u>.</u>     | All users                           |                                                                                                    |               |
| lora         | server 👻                            | Device name * RAK7200_test1                                                                                               |               |
| 4            | Org. settings                       | The name may only contain words, numbers and dashes.<br>Device description *                                              |               |
| *            | Org. users                          | the first RAK7200 to test                                                                                                 |               |
| <b>≟</b> ≣   | Service-profiles                    | DeviceProfile_ABP                                                                                                    |               |
| 규는<br>슈토     | Device-profiles                     |                                                                                                    |               |
| R            | Gateways                            | Disable frame-counter validation                                                                                          |               |
| ш            | Applications                        | Note that disabling the frame-counter validation will compromise security as it enables people to perform replay-attacks. |               |
| 2            | Multicast-groups                    |                                                                                                    | UPDATE DEVICE |

Then you can see that there are some parameters for ABP in the "ACTIVATION" item:

| €       | ChirpStack                                                        | Q. Search organization, application, gateway or device                                                                          | ? Ə admin           |
|---------|-------------------------------------------------------------------|----------------------------------------------------------------------------------------------------|---------------------|
|         | Network-servers<br>Gateway-profiles<br>Organizations<br>All users | Applications / RAK7200_test / Devices / RAK7200_test1 CONFIGURATION KEYS (07AA) ACTIVATION LIVE DEVICE DATA LIVE LORAWAN FRAMES | Telete              |
| loras   | erver 👻                                                           | Dexte addess *<br>01 9c 82 0a                                                                                                   | MSB C               |
| \$      | Org. settings                                                     | Network session key (LufistMAI 1.0) *                                                                                           | o                   |
| 1=<br>1 | Org. users<br>Service-profiles                                    | Application session by (C_UINTRN 1.0) *                                                                                         | ٥                   |
| 큪       | Device-profiles                                                   | Uplink frame-counter *                                                                                                    |                     |
| R       | Gateways                                                          | 26                                                                                                    |                     |
| ш       | Applications                                                      | Downlick frame counter (network) * 1                                                                                            |                     |
| ÿ       | Multicast-groups                                                  |                                                                                                    | (RE)ACTIVATE DEVICE |

Next, let's use these parameters to set your LoRa node by using AT command.

www.RAKwireless.com

Copyright© Shenzhen Rakwireless Technology Co., Ltd.

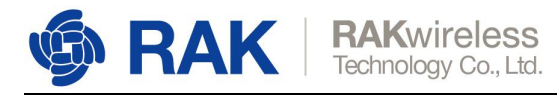

### 6. Revision History

| Revision | Description     | Date       |
|----------|-----------------|------------|
| 1.0      | Initial version | 2019-06-12 |

### 7. Document Summary

| Prepared by | Checked by | Approved by |
|-------------|------------|-------------|
| Fomi        | Penn&Fomi  |             |

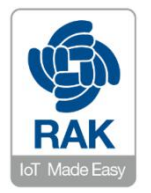

#### About RAKwireless:

RAKwireless is the pioneer in providing innovative and diverse cellular and LoRa connectivity solutions for IoT edge devices. It's easy and modular design can be used in different IoT applications and accelerate time-to-market.

For more information, please visit RAKwireless website at www.rakwireless.com.